## **NPI Number Required for All Residents**

The National Provider Identifier (NPI) is a new numeric identifier that is being assigned to physicians and other health care providers by the Centers for Medicare and Medicaid Services (CMS). It is a 10-digit number assigned to physicians for their entire career.

Any physician who bills Medicare or Medicaid for services will need a NPI. By law residents and students apply for one. Because residents write prescriptions and order home health services it is anticipated pharmacies and durable equipment companies will want a physician NPI on the order to assure that they will get reimbursed for their services. **Therefore all U of L residents and fellows will be required to attain a NPI.** 

Some students/residents may have applied for and received NPI numbers already. Any resident who does not have an NPI number should apply for one as soon as possible. There is no fee to apply, and the on-line application process should take only 15-20 minutes.

Attached is a step-by-step guide for students and residents to use to complete the application. Please note that students or unlicensed physicians (PG 1 residents) can and should apply for the NPI number. <u>Unlicensed physicians will need to use the taxonomy code indicating that they are students</u>. (This code is updated throughout a physician's career as they obtain licensure or change specialties). Since students can obtain an NPI number, we will require any incoming residents to have an NPI number before they enter the program.

Once the NPI notification letter is received, residents should send a copy of it to their program coordinator.

## Instructions for Applying for NPI Number

## If you accidentally use the back button on your internet browser rather then using the previous button in the NPI software, the program will close automatically and you will need to start over on the application.

| Step# | Item                               | Comments/Action                            |
|-------|------------------------------------|--------------------------------------------|
| 1     | Go to:                             | Comments                                   |
|       | https://nppes.cms.hhs.gov          | You are the Health Care Provider           |
|       |                                    |                                            |
|       |                                    | Action                                     |
|       |                                    | 1. Select the National Provider Identifier |
|       |                                    | <i>(NPI)</i> link                          |
|       |                                    | 2. Click on Apply Online for an NPI        |
| 2     | NPI Application                    | Comments                                   |
|       | Instructions                       | See Information Required for Individual    |
|       |                                    | Providers (left hand column only)          |
|       | Online Help is available from      |                                            |
|       | each page of the application       | Action                                     |
|       | by clicking "Help" at the top      | <b>1</b> . Read Step 2 - The information   |
|       | right of each of the pages.        | concerning the terms of the                |
|       |                                    | application and the penalties for          |
|       |                                    | falsifying information.                    |
| 2     | Salaat NDL Upar ID and             | 2. Click on Begin Application Form         |
| 3     | Select NPT User TD and<br>Dassword | Action<br>Create a User ID and Password    |
|       | Fassword                           | *Indicates Pequired Field                  |
|       |                                    | mulcates Required Held                     |
|       |                                    | Comment                                    |
|       |                                    | Make note of your user ID and password     |
|       |                                    | since you will need these two items to     |
|       |                                    | update your information as it changes      |
|       |                                    | during your medical career. (This          |
|       |                                    | information is also included in the email  |
|       |                                    | that you will receive from NPPES when      |
|       |                                    | your NPI is issued.)                       |
| 4     | Select Entity Type                 | Comments                                   |
|       |                                    | You are an individual who renders health   |
|       |                                    | care services.                             |
|       |                                    |                                            |
|       |                                    | Action                                     |
|       |                                    | Select Type 1                              |

## **Step-by-Step Process**

| 5 | Provider Profile                             | Action                                                       |
|---|----------------------------------------------|--------------------------------------------------------------|
|   |                                              | Complete Provider Profile.                                   |
|   |                                              | *Indicates Required Field                                    |
|   |                                              |                                                              |
|   |                                              | Answer "No" to the question at the                           |
|   |                                              | bottom of the page: Is the Provider a                        |
|   |                                              | Sole Proprietor?                                             |
| 6 | Mailing Address                              | Comments                                                     |
|   |                                              | <ul> <li>Enter your home address, click</li> </ul>           |
|   |                                              | Next.                                                        |
|   |                                              | - You will see a "Mailing Address                            |
|   |                                              | Standardization" message. Choose                             |
|   |                                              | "1" to accept the standardized                               |
|   |                                              | address.                                                     |
| 7 | Practice Location                            | Comments                                                     |
|   |                                              | Also use your home address for Practice                      |
|   |                                              | Location                                                     |
|   |                                              |                                                              |
|   |                                              | Action                                                       |
|   |                                              | - Click on Same as Mailing Address                           |
|   |                                              | - Again, accept the standardized                             |
|   |                                              | address.                                                     |
| 8 | Other Identification                         | Comments                                                     |
|   | Numbers                                      | - Some housestaff may have already                           |
|   |                                              | obtained Medicare, Medicaid or UPIN                          |
|   |                                              | Provider Numbers. If so, enter the                           |
|   |                                              | Information on this page.                                    |
|   |                                              | - If you don't have those numbers,                           |
| 0 | Tayonomy /liconco                            | Action                                                       |
| 9 | Information                                  | Action                                                       |
|   | mormation                                    |                                                              |
|   | Commonto                                     |                                                              |
|   | This is the most complicated                 | REQUIRED FOR THIS APPLICATION                                |
|   | nart of the application Read                 | . If you are not licensed as a                               |
|   | the points listed below before               | If you are <u>not licensed</u> as a                          |
|   | proceeding with this section of              | States (This includes students                               |
|   | the application                              | <u>States</u> (This includes students<br>and PC 1 residents) |
|   |                                              | 1 Click on Add Taxonomy                                      |
|   | • There are over 175                         | 2 Select Provider Type Code 20 for                           |
|   | Taxonomy codes from                          | Student Health Care click Nevt                               |
|   | which to choose                              | 3 For Classification Name-Area of                            |
|   |                                              | Specialization Select: Highlight                             |
|   | <ul> <li>If there is any doubt in</li> </ul> | 39020000X-Student in an                                      |
|   | selecting the appropriate                    | Organized Health Care                                        |
|   | code select the most                         | Education/Training Program                                   |
|   | deneral                                      | 4. Your Taxonomy Code is                                     |
|   | general.                                     | 390200000X                                                   |
|   |                                              | 5. Click on <b>Save</b> , Click on <b>Next</b> .             |
|   | You will undate your                         |                                                              |
|   |                                              |                                                              |

| <ul> <li>If you are <u>licensed in any state</u> in the US</li> <li>Usy obtain licensure or pursue additional subspecialties.</li> <li>List of Taxonomy Codes are available at <u>http://www.wpc-edi.com/codes/taxonomy</u>.</li> <li>Select the Taxonomy Code corresponding to the residency or fellowship program in which you are currently enrolled.</li> <li>Enter the license numbers and states where you are licensed. You will probably use the same Taxonomy code for all of the license entries.</li> <li>Contact Person Information</li> <li>Contact Person Information</li> <li>Certification Statement</li> <li>Certification Statement</li> <li>Certification Statement</li> <li>Certification Statement</li> <li>Certification Statement</li> <li>Certification Statement</li> <li>Certification of your NPI will be issued within 2-10 days. Print a copy of this email and retain for your files as the</li> </ul>                                                                                                    |    |                                            |                                                     |
|----------------------------------------------------------------------------------------------------|----|--------------------------------------------|-----------------------------------------------------|
| 11       Contact Person<br>Information       Contact Person<br>Information       Comments<br>• Contact Person<br>Information       Comments<br>• Contact Person<br>Information       Contact Person<br>Information       Comments<br>• Contact Person<br>Information       Contact Person<br>Information         11       Certification Statement       Action<br>Read the Statement, check the box and<br>click <i>Submit</i> . Your application will be<br>processed and you will receive email<br>notification of your NPI will be issued<br>within 2-10 days. Print a copy of this<br>email and retain for your files as the                                                                                                    |    | Taxonomy code                              | If you are <u>licensed in any state</u> in          |
| <ul> <li>You obtain licensure or pursue additional subspecialties.</li> <li>List of Taxonomy Codes are available at <a href="http://www.wpc-eddi.com/codes/taxonomy">http://www.wpc-eddi.com/codes/taxonomy</a>. Select Provider Type Code 20 (Allopathic &amp; Osteopathic Physicians). Licensed Dentists - select code Type 12.</li> <li>Select the Taxonomy Code corresponding to the residency or fellowship program in which you are currently enrolled.</li> <li>Enter the license numbers and states where you are licensed. You will probably use the same Taxonomy code for all of the license entries.</li> <li>Contact Person Information</li> <li>Contact Person Information</li> <li>Contact Person Information</li> <li>Contact Person.</li> <li>Certification Statement</li> <li>Certification Statement</li> <li>Action</li> <li>Click on Same as Provider.</li> <li>Under Additional Information for the Contact Person, use your home phone number and email address.</li> <li>Action</li> <li>Click submit. Your application will be processed and you will receive email notification of your NPI will be issued within 2-10 days. Print a copy of this email and retain for your files as the</li> </ul>                                                                                                    |    | throughout your career if                  | the US                                              |
| pursue additional<br>subspecialties.       2. Select Provider Type Code 20<br>(Allopathic & Osteopathic<br>Physicians). Licensed Dentists -<br>select code Type 12.         • List of Taxonomy Codes<br>are available at<br>http://www.wpc-<br>edi.com/codes/taxonomy.       3. Select the Taxonomy Code<br>corresponding to the residency or<br>fellowship program in which you<br>are currently enrolled.         • Enter the license numbers and<br>states where you are licensed.<br>You will probably use the same<br>Taxonomy code for all of the<br>license entries.         10       Contact Person<br>Information         10       Contact Person<br>Information         11       Certification Statement         11       Certification Statement         11       Certification Statement         12       Certification Statement         13       Certification Statement         14       Certification Statement                                                                                                    |    | you obtain licensure or                    | 1. Click on Add Taxonomy                            |
| subspecialties.       (Allopathic & Osteopathic<br>Physicians). Licensed Dentists -<br>select code Type 12.         • List of Taxonomy Code<br>are available at<br>http://www.wpc-<br>edi.com/codes/taxonomy.       3. Select the Taxonomy Code<br>corresponding to the residency or<br>fellowship program in which you<br>are currently enrolled.         4. Enter the license numbers and<br>states where you are licensed.<br>You will probably use the same<br>Taxonomy code for all of the<br>license entries.         10       Contact Person<br>Information         10       Contact Person<br>Information         11       Certification Statement         11       Certification Statement         12       Action<br>Read the Statement, check the box and<br>click Submit. Your application will be<br>processed and you will receive email<br>notification of your NPI will be issued<br>within 2-10 days. Print a copy of this<br>email and retain for your files as the                                                                                                    |    | pursue additional                          | 2. Select Provider Type Code 20                     |
| <ul> <li>List of Taxonomy Codes<br/>are available at<br/><u>http://www.wpc-</u><br/>edi.com/codes/taxonomy.</li> <li>Select the Taxonomy Code<br/>corresponding to the residency or<br/>fellowship program in which you<br/>are currently enrolled.</li> <li>Enter the license numbers and<br/>states where you are licensed.<br/>You will probably use the same<br/>Taxonomy code for all of the<br/>license entries.</li> <li>Click on Save, Click on Next.</li> <li>Contact Person<br/>Information</li> <li>You are in the best position to<br/>answer questions that may come up<br/>in reference to your application.<br/>Therefore, use the Provider (you) as<br/>the Contact Person.</li> <li>Click on Same as Provider.</li> <li>Under Additional Information for the<br/><i>Contact Person</i>, use your home phone<br/>number and email address.</li> <li>Certification Statement</li> <li>Action<br/>Read the Statement, check the box and<br/>click Submit. Your application will be<br/>processed and you will receive email<br/>notification of your NPI will be issued<br/>within 2-10 days. Print a copy of this<br/>email and retain for your files as the</li> </ul>                                                                                                    |    | subspecialties.                            | (Allopathic & Osteopathic                           |
| <ul> <li>List of Taxonomy Codes<br/>are available at<br/><u>http://www.wpc-</u><br/>edi.com/codes/taxonomy.</li> <li>Select the Taxonomy Code<br/>corresponding to the residency or<br/>fellowship program in which you<br/>are currently enrolled.</li> <li>Enter the license numbers and<br/>states where you are licensed.<br/>You will probably use the same<br/>Taxonomy code for all of the<br/>license entries.</li> <li>Contact Person<br/>Information</li> <li>Contact Person<br/>Information</li> <li>Contact Person<br/>Information</li> <li>Contact Person<br/>Information</li> <li>Contact Person<br/>Information</li> <li>Contact Person<br/>Information</li> <li>Contact Person<br/>Information</li> <li>Contact Person<br/>Information</li> <li>You are in the best position to<br/>answer questions that may come up<br/>in reference to your application.<br/>Therefore, use the Provider (you) as<br/>the Contact Person.</li> <li>Click on Same as Provider.</li> <li>Under Additional Information for the<br/>Contact Person, use your home phone<br/>number and email address.</li> <li>Action</li> <li>Read the Statement, check the box and<br/>click Submit. Your application will be<br/>processed and you will receive email<br/>notification of your NPI will be issued<br/>within 2-10 days. Print a copy of this<br/>email and retain for your files as the</li> </ul> |    |                                            | Physicians). Licensed Dentists -                    |
| are available at<br>http://www.wpc-<br>edi.com/codes/taxonomy.       3. Select the Taxonomy Code<br>corresponding to the residency or<br>fellowship program in which you<br>are currently enrolled.         4. Enter the license numbers and<br>states where you are licensed.<br>You will probably use the same<br>Taxonomy code for all of the<br>license entries.         10       Contact Person<br>Information         10       Contact Person<br>Information         10       Contact Person<br>Information         10       Contact Person<br>Information         11       Certification Statement         11       Certification Statement         11       Certification Statement         Action<br>Information       Action<br>Read the Statement, check the box and<br>click <i>Submit</i> . You application will be<br>processed and you will receive email<br>notification of your NPI will be issued<br>within 2-10 days. Print a copy of this<br>email and retain for your files as the                                                                                                    |    | <ul> <li>List of Taxonomy Codes</li> </ul> | select code Type 12.                                |
| http://www.wgc-<br>edi.com/codes/taxonomy.       corresponding to the residency or<br>fellowship program in which you<br>are currently enrolled.         4. Enter the license numbers and<br>states where you are licensed.<br>You will probably use the same<br>Taxonomy code for all of the<br>license entries.         10       Contact Person<br>Information         10       Contact Person<br>Information         11       Contact Person.         11       Certification Statement         11       Certification Statement         11       Certification Statement         Action<br>Read the Statement, check the box and<br>click <i>Submit</i> . You application will be<br>processed and you will receive email<br>notification of your NPI will be issued<br>within 2-10 days. Print a copy of this<br>email and retain for your files as the                                                                                                    |    | are available at                           | 3. Select the Taxonomy Code                         |
| edi.com/codes/taxonomy.       fellowship program in which you are currently enrolled.         4. Enter the license numbers and states where you are licensed. You will probably use the same Taxonomy code for all of the license entries.         10       Contact Person Information         10       Contact Person Information         10       Contact Person Information         11       Contact Person Information         12       Comments         13       Certification Statement         14       Certification Statement         15       Action         16       Action         17       Certification Statement                                                                                                    |    | http://www.wpc-                            | corresponding to the residency or                   |
| 10       Contact Person<br>Information       A. Enter the license numbers and<br>states where you are licensed.<br>You will probably use the same<br>Taxonomy code for all of the<br>license entries.         10       Contact Person<br>Information       5. Click on Save, Click on Next.         10       Contact Person<br>Information       Comments         •       You are in the best position to<br>answer questions that may come up<br>in reference to your application.<br>Therefore, use the Provider (you) as<br>the Contact Person.         11       Certification Statement       Action<br>Read the Statement, check the box and<br>click Submit. Your application will be<br>processed and you will receive email<br>notification of your NPI will be issued<br>within 2-10 days. Print a copy of this<br>email and retain for your files as the                                                                                                    |    | edi com/codes/taxonomy                     | fellowship program in which you                     |
| 4. Enter the license numbers and states where you are licensed. You will probably use the same Taxonomy code for all of the license entries.         10       Contact Person Information         10       Contact Person Information         10       Contact Person Information         11       Certification Statement         11       Certification Statement         11       Certification Statement         11       Certification Statement         11       Certification Statement         11       Certification Statement                                                                                                    |    | <u>eancom codes taxonomy</u> .             | are currently enrolled.                             |
| 10       Contact Person       States where you are licensed.<br>You will probably use the same<br>Taxonomy code for all of the<br>license entries.<br>S. Click on Next.         10       Contact Person       Comments         11       Contact Person       • You are in the best position to<br>answer questions that may come up<br>in reference to your application.<br>Therefore, use the Provider (you) as<br>the Contact Person.         11       Certification Statement       Action<br>Read the Statement, check the box and<br>click Submit. Your application will be<br>processed and you will receive email<br>notification of your NPI will be issued<br>within 2-10 days. Print a copy of this<br>email and retain for your files as the                                                                                                    |    |                                            | 4. Enter the license numbers and                    |
| 10       Contact Person       Comments       5. Click on Save, Click on Next.         10       Contact Person       Comments       • You are in the best position to answer questions that may come up in reference to your application. Therefore, use the Provider (you) as the Contact Person.         10       Contact Person       • You are in the best position to answer questions that may come up in reference to your application. Therefore, use the Provider (you) as the Contact Person.         11       Certification Statement       • Action         11       Certification Statement       Action         11       Certification Statement       Read the Statement, check the box and click Submit. Your application will be processed and you will receive email notification of your NPI will be issued within 2-10 days. Print a copy of this email and retain for your files as the                                                                                                    |    |                                            | states where you are licensed.                      |
| 10       Contact Person       Information       Comments         10       Information       Comments         10       Contact Person       S. Click on Save, Click on Next.         10       Information       Comments         10       Contact Person       • You are in the best position to answer questions that may come up in reference to your application. Therefore, use the Provider (you) as the Contact Person.         Action       1. Click on Same as Provider.         2. Under Additional Information for the Contact Person, use your home phone number and email address.         11       Certification Statement         Action       Read the Statement, check the box and click Submit. Your application will be processed and you will receive email notification of your NPI will be issued within 2-10 days. Print a copy of this email and retain for your files as the                                                                                                    |    |                                            | You will probably use the same                      |
| 10       Contact Person       Information       Comments         10       Information       You are in the best position to answer questions that may come up in reference to your application. Therefore, use the Provider (you) as the Contact Person.         11       Certification Statement       Action         11       Certification Statement       Action         11       Certification Statement       Action         11       Certification Statement       Action         11       Certification Statement       Action         11       Certification Statement       Action         11       Certification Statement       Action         11       Read the Statement, check the box and click Submit. Your application will be processed and you will receive email notification of your NPI will be issued within 2-10 days. Print a copy of this email and retain for your files as the                                                                                                    |    |                                            | Taxonomy code for all of the                        |
| 10       Contact Person         11       Contact Person         11       Contact Person         11       Contact Person         11       Contact Person         11       Certification Statement         11       Certification Statement         11       Certification Statement         11       Certification Statement         11       Certification Statement         11       Certification Statement         12       Action         13       Certification Statement                                                                                                    |    |                                            | license entries                                     |
| 10       Contact Person<br>Information       Comments         10       Contact Person<br>Information       • You are in the best position to<br>answer questions that may come up<br>in reference to your application.<br>Therefore, use the Provider (you) as<br>the Contact Person.         Action       1. Click on Same as Provider.         2. Under Additional Information for the<br>Contact Person, use your home phone<br>number and email address.         11       Certification Statement         Action<br>Read the Statement, check the box and<br>click Submit. Your application will be<br>processed and you will receive email<br>notification of your NPI will be issued<br>within 2-10 days. Print a copy of this<br>email and retain for your files as the                                                                                                    |    |                                            | 5 Click on <b>Save</b> Click on <b>Next</b>         |
| <ul> <li>You are in the best position to answer questions that may come up in reference to your application. Therefore, use the Provider (you) as the Contact Person.</li> <li>Action         <ol> <li>Click on Same as Provider.</li> <li>Under Additional Information for the Contact Person, use your home phone number and email address.</li> </ol> </li> <li>Certification Statement         <ol> <li>Action</li> <li>Certification Statement</li> <li>Action</li> <li>Certification Statement</li> <li>Action</li> <li>Certification Statement</li> <li>Action</li> <li>Read the Statement, check the box and click Submit. Your application will be processed and you will receive email notification of your NPI will be issued within 2-10 days. Print a copy of this email and retain for your files as the</li> </ol></li></ul>                                                                                                    | 10 | Contact Person                             | Comments                                            |
| 11       Certification Statement         11       Certification Statement         Action         1.       Click on Same as Provider.         2.       Under Additional Information for the Contact Person, use your home phone number and email address.         11       Certification Statement         Action       Read the Statement, check the box and click Submit. Your application will be processed and you will receive email notification of your NPI will be issued within 2-10 days. Print a copy of this email and retain for your files as the                                                                                                    | 10 | Information                                | <ul> <li>You are in the best position to</li> </ul> |
| 11       Certification Statement         11       Certification Statement         Action         1.       Click on Same as Provider.         2.       Under Additional Information for the Contact Person, use your home phone number and email address.         11       Certification Statement         Action       Read the Statement, check the box and click Submit. Your application will be processed and you will receive email notification of your NPI will be issued within 2-10 days. Print a copy of this email and retain for your files as the                                                                                                    |    | momuton                                    | answer questions that may come up                   |
| 11       Certification Statement       Action         11       Certification Statement       Action         11       Certification Statement       Action         11       Certification Statement       Action         11       Certification Statement       Action         Read the Statement, check the box and click Submit. Your application will be processed and you will receive email notification of your NPI will be issued within 2-10 days. Print a copy of this email and retain for your files as the                                                                                                    |    |                                            | in reference to your application                    |
| 11       Certification Statement         11       Certification Statement         Action         1.       Click on Same as Provider.         2.       Under Additional Information for the Contact Person, use your home phone number and email address.         11       Certification Statement         Read the Statement, check the box and click Submit. Your application will be processed and you will receive email notification of your NPI will be issued within 2-10 days. Print a copy of this email and retain for your files as the                                                                                                    |    |                                            | Thorefore, use the Provider (you) as                |
| Action       1. Click on Same as Provider.         2. Under Additional Information for the Contact Person, use your home phone number and email address.         11       Certification Statement         Action         Read the Statement, check the box and click Submit. Your application will be processed and you will receive email notification of your NPI will be issued within 2-10 days. Print a copy of this email and retain for your files as the                                                                                                    |    |                                            | the Contact Person                                  |
| Action1. Click on Same as Provider.2. Under Additional Information for the<br>Contact Person, use your home phone<br>number and email address.11Certification StatementAction<br>Read the Statement, check the box and<br>click Submit. Your application will be<br>processed and you will receive email<br>notification of your NPI will be issued<br>within 2-10 days. Print a copy of this<br>email and retain for your files as the                                                                                                    |    |                                            |                                                     |
| <ul> <li>1. Click on Same as Provider.</li> <li>2. Under Additional Information for the<br/>Contact Person, use your home phone<br/>number and email address.</li> <li>11 Certification Statement</li> <li>Action<br/>Read the Statement, check the box and<br/>click Submit. Your application will be<br/>processed and you will receive email<br/>notification of your NPI will be issued<br/>within 2-10 days. Print a copy of this<br/>email and retain for your files as the</li> </ul>                                                                                                    |    |                                            | Action                                              |
| 2. Under Additional Information for the<br>Contact Person, use your home phone<br>number and email address.11Certification StatementAction<br>Read the Statement, check the box and<br>click Submit. Your application will be<br>processed and you will receive email<br>notification of your NPI will be issued<br>within 2-10 days. Print a copy of this<br>email and retain for your files as the                                                                                                    |    |                                            | 1. Click on Same as Provider.                       |
| Certification StatementContact Person, use your home phone<br>number and email address.11Certification StatementAction<br>Read the Statement, check the box and<br>click Submit. Your application will be<br>processed and you will receive email<br>notification of your NPI will be issued<br>within 2-10 days. Print a copy of this<br>email and retain for your files as the                                                                                                    |    |                                            | 2. Under Additional Information for the             |
| number and email address.         11       Certification Statement       Action         Read the Statement, check the box and click Submit. Your application will be processed and you will receive email notification of your NPI will be issued within 2-10 days. Print a copy of this email and retain for your files as the                                                                                                    |    |                                            | Contact Person, use your home phone                 |
| 11       Certification Statement       Action         Read the Statement, check the box and click Submit. Your application will be processed and you will receive email notification of your NPI will be issued within 2-10 days. Print a copy of this email and retain for your files as the                                                                                                    |    |                                            | number and email address.                           |
| Read the Statement, <b>check the box</b> and<br>click <b>Submit</b> . Your application will be<br>processed and you will receive email<br>notification of your NPI will be issued<br>within 2-10 days. Print a copy of this<br>email and retain for your files as the                                                                                                    | 11 | Certification Statement                    | Action                                              |
| click <i>Submit</i> . Your application will be<br>processed and you will receive email<br>notification of your NPI will be issued<br>within 2-10 days. Print a copy of this<br>email and retain for your files as the                                                                                                    |    |                                            | Read the Statement, check the box and               |
| processed and you will receive email<br>notification of your NPI will be issued<br>within 2-10 days. Print a copy of this<br>email and retain for your files as the                                                                                                    |    |                                            | click <b>Submit</b> . Your application will be      |
| notification of your NPI will be issued<br>within 2-10 days. Print a copy of this<br>email and retain for your files as the                                                                                                    |    |                                            | processed and you will receive email                |
| within 2-10 days. Print a copy of this<br>email and retain for your files as the                                                                                                    |    |                                            | notification of your NPI will be issued             |
| email and retain for your files as the                                                                                                    |    |                                            | within 2-10 days. Print a copy of this              |
| sindi und rotain for your mos us the                                                                                                    |    |                                            | email and retain for your files as the              |
| information will be needed throughout                                                                                                    |    |                                            | information will be needed throughout               |
| vour medical career.                                                                                                    |    |                                            | vour medical career.                                |